Politiques sociales

## Saisie de la déclaration de cotisations ATIACL et/ou FEH\*

A compter des exercices 2012 et suivants

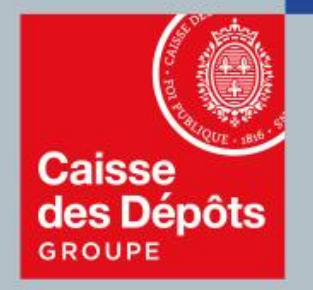

plateforme employeurs publics

### Sommaire

**01** Accès au service « Déclarations de cotisations » dans PEP's

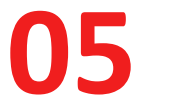

Consulter votre compte financier employeurs

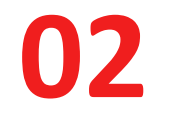

Saisir une déclaration de cotisations

**03** Transmettre, modifier ou supprimer une déclaration de cotisations

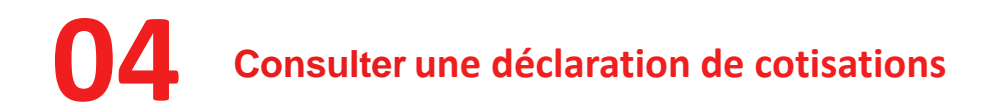

# 01 Accès au service dans PEP's

### Accéder au service « Déclarations de cotisations »

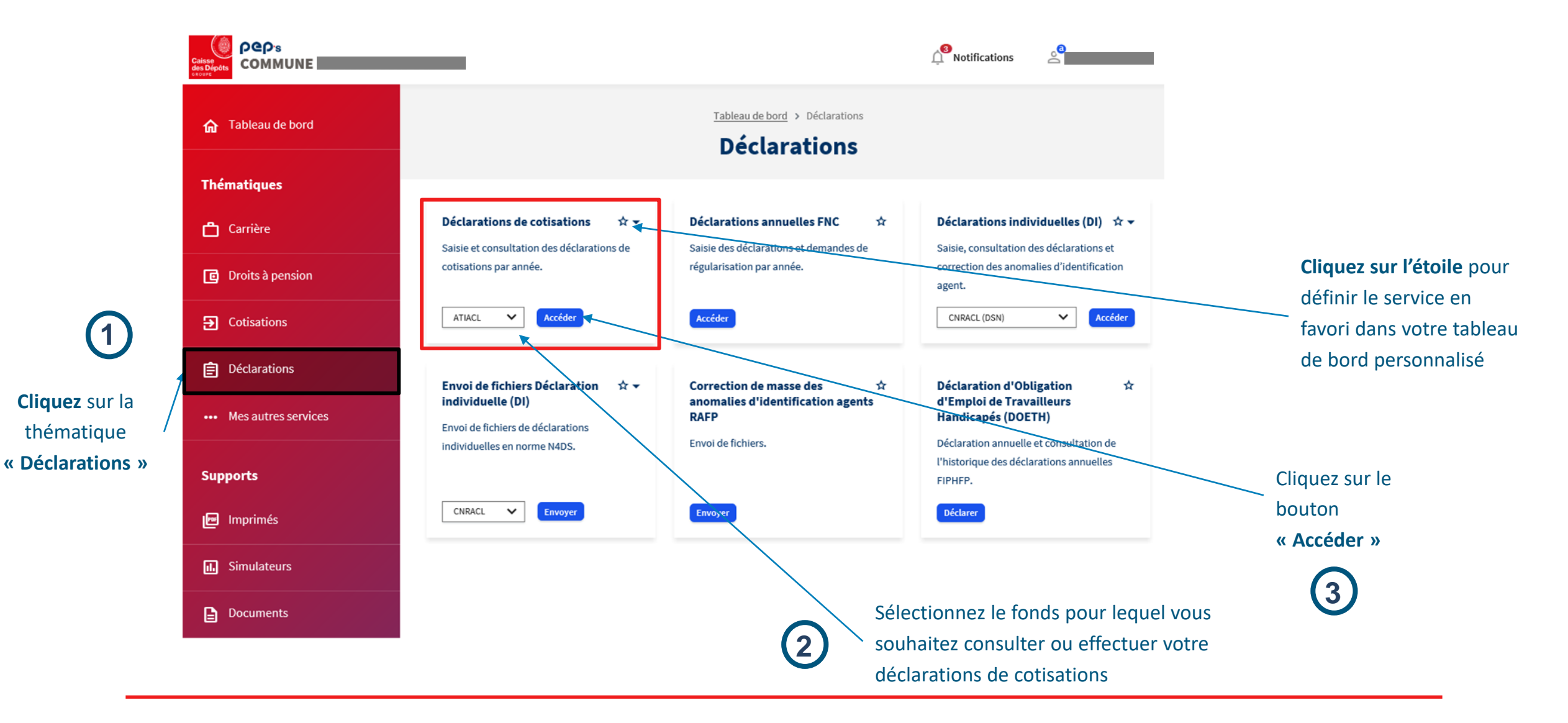

## Saisir une déclarations de cotisations

02

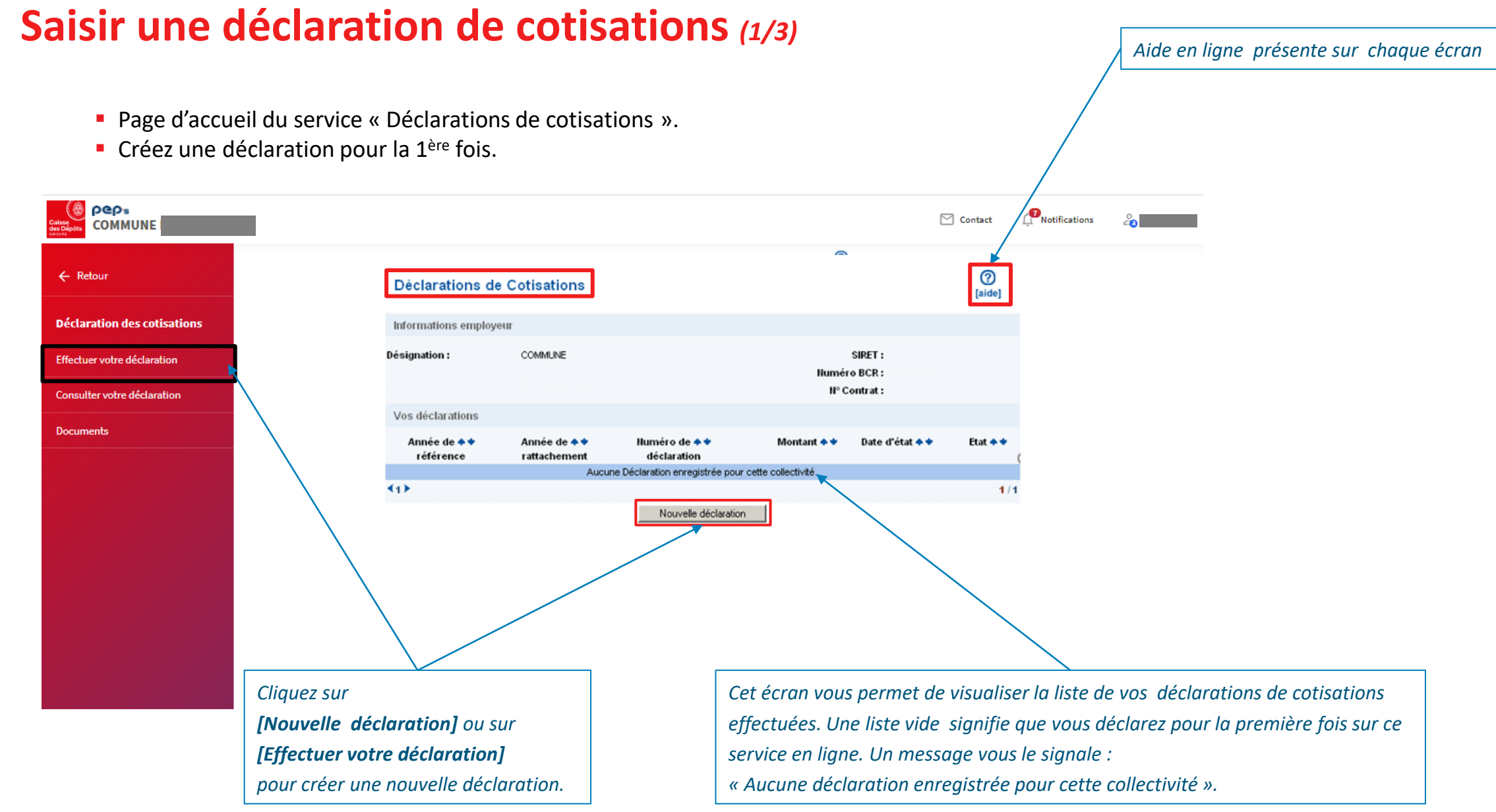

### Saisir une déclaration de cotisations (2/3)

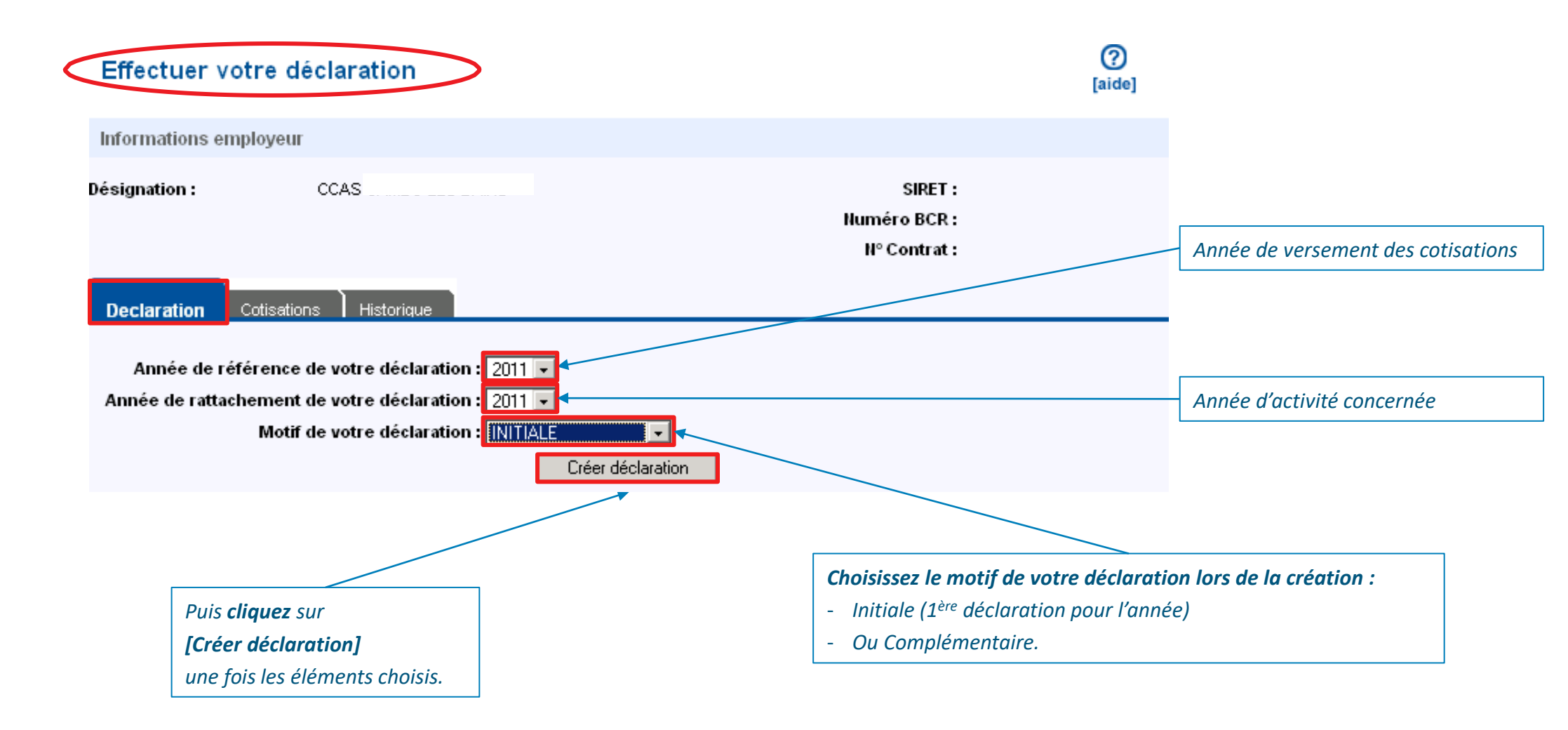

#### Saisir une déclaration de cotisations (3/3)

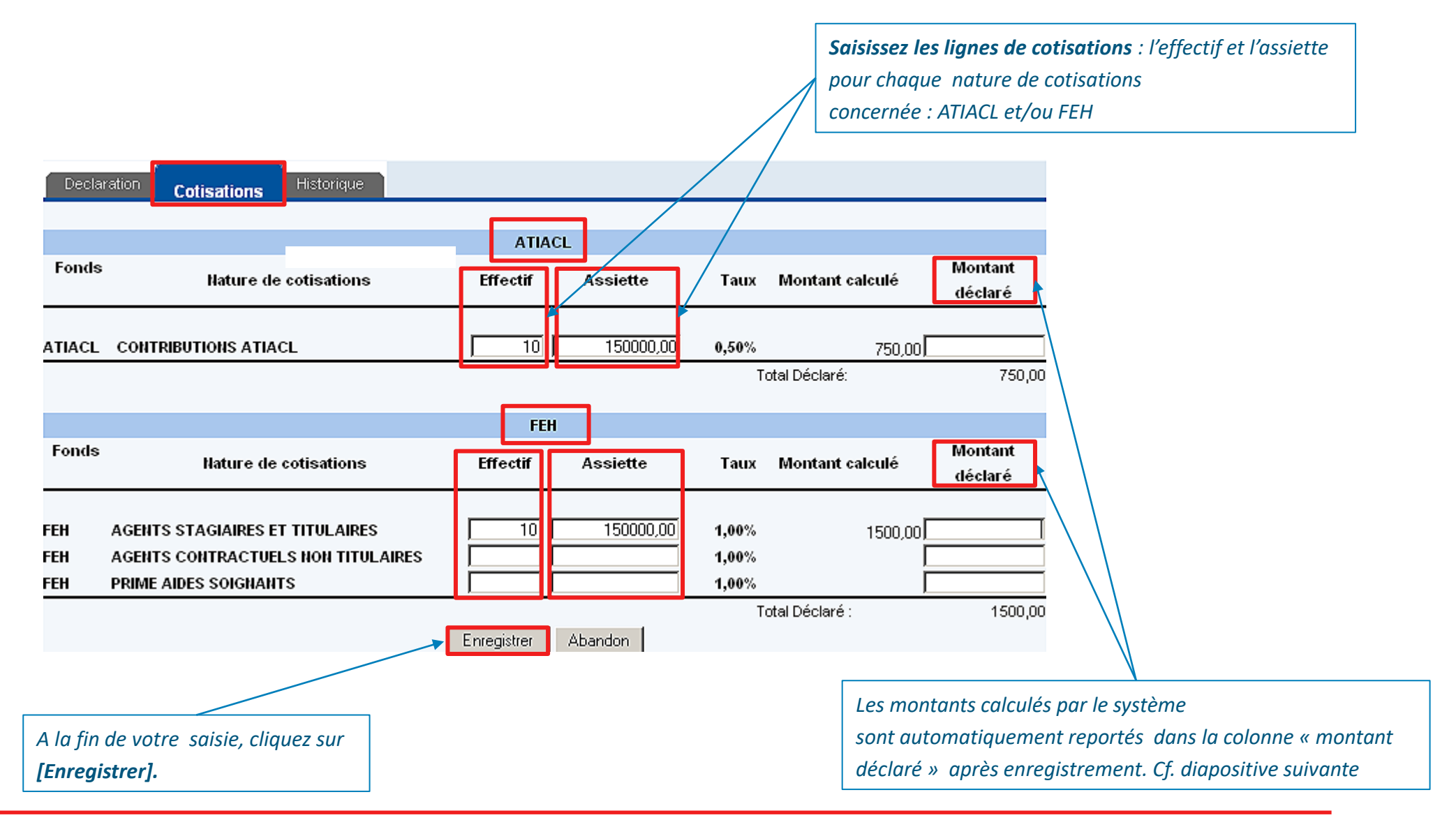

## 03 Transmettre, modifier ou supprimer une déclaration de cotisations

### Transmettre, modifier ou supprimer une déclaration de cotisations (1/2)

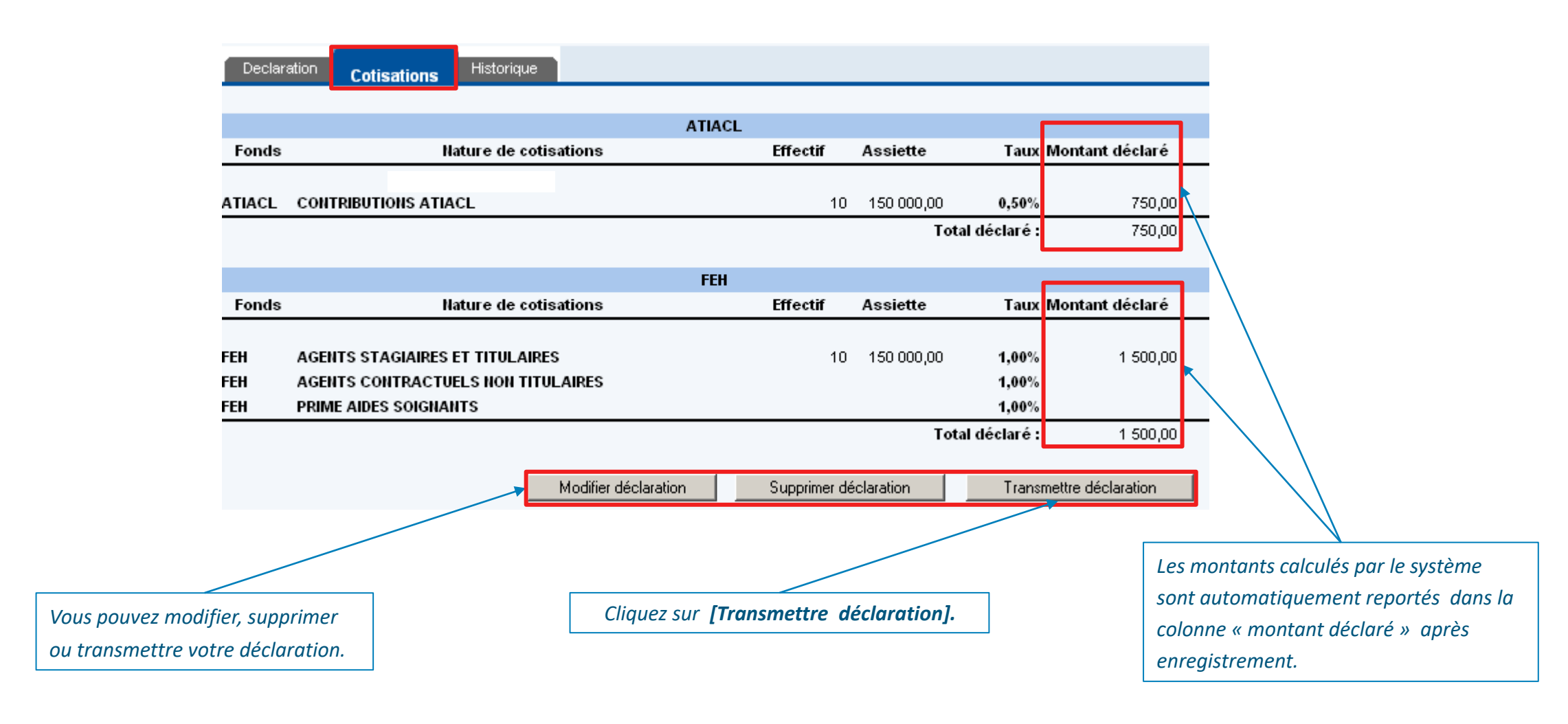

### Transmettre, modifier ou supprimer une déclaration de cotisations (2/2)

| Declara           | ation Cotisations                                                                        | Historique                                  |                                                              |                                                                            |                               |                         |                           |
|-------------------|------------------------------------------------------------------------------------------|---------------------------------------------|--------------------------------------------------------------|----------------------------------------------------------------------------|-------------------------------|-------------------------|---------------------------|
|                   |                                                                                          |                                             |                                                              |                                                                            |                               |                         |                           |
|                   |                                                                                          | Microsoft Intern                            | et Explorer                                                  |                                                                            | ×                             | 1                       |                           |
| Fonds             |                                                                                          |                                             |                                                              |                                                                            |                               | Faux Mor                | ntant déclaré             |
| ATIACL            | CONTRIBUTIONS A1                                                                         | Attentio<br>T                               | on : la validation d<br>foute modification<br>Confirmez-vous | le cette déclaration entr<br>sera donc alors impossit<br>votre validation? | aïnera son traitement.<br>de. | ,50%                    | 750,00                    |
|                   |                                                                                          |                                             | OK                                                           | Annuler                                                                    |                               | aré :                   | 750,00                    |
|                   |                                                                                          |                                             |                                                              |                                                                            |                               |                         |                           |
| Fonds             |                                                                                          | Nature de cotisat                           | ions                                                         | Effectif                                                                   | Assiette                      | Taux Mor                | ntant déclaré             |
| FEH<br>FEH<br>FEH | AGENTS STAGIAIRE<br>AGENTS CONTRACI<br>PRIME AIDES SOIGN                                 | S ET TITULAIRES<br>IUELS NON TITULA<br>ANTS | IRES                                                         | 10                                                                         | 150 000,00                    | 1,00%<br>1,00%<br>1,00% | 1 500,00                  |
|                   |                                                                                          | м                                           | odifier déclaration                                          | Supprimer d                                                                | Total dé<br>éclaration        | claré :<br>Transmettre  | 1 500,00<br>e déclaration |
|                   |                                                                                          | _                                           |                                                              |                                                                            |                               |                         |                           |
|                   | Cliquez sur <b>[OK]</b> pour <b>enregistrer</b> et <b>transmettre</b> votre déclaration. |                                             |                                                              |                                                                            |                               |                         |                           |

# 04 Consulter une déclaration de cotisations

### **Consulter une déclaration de cotisations (1/2)**

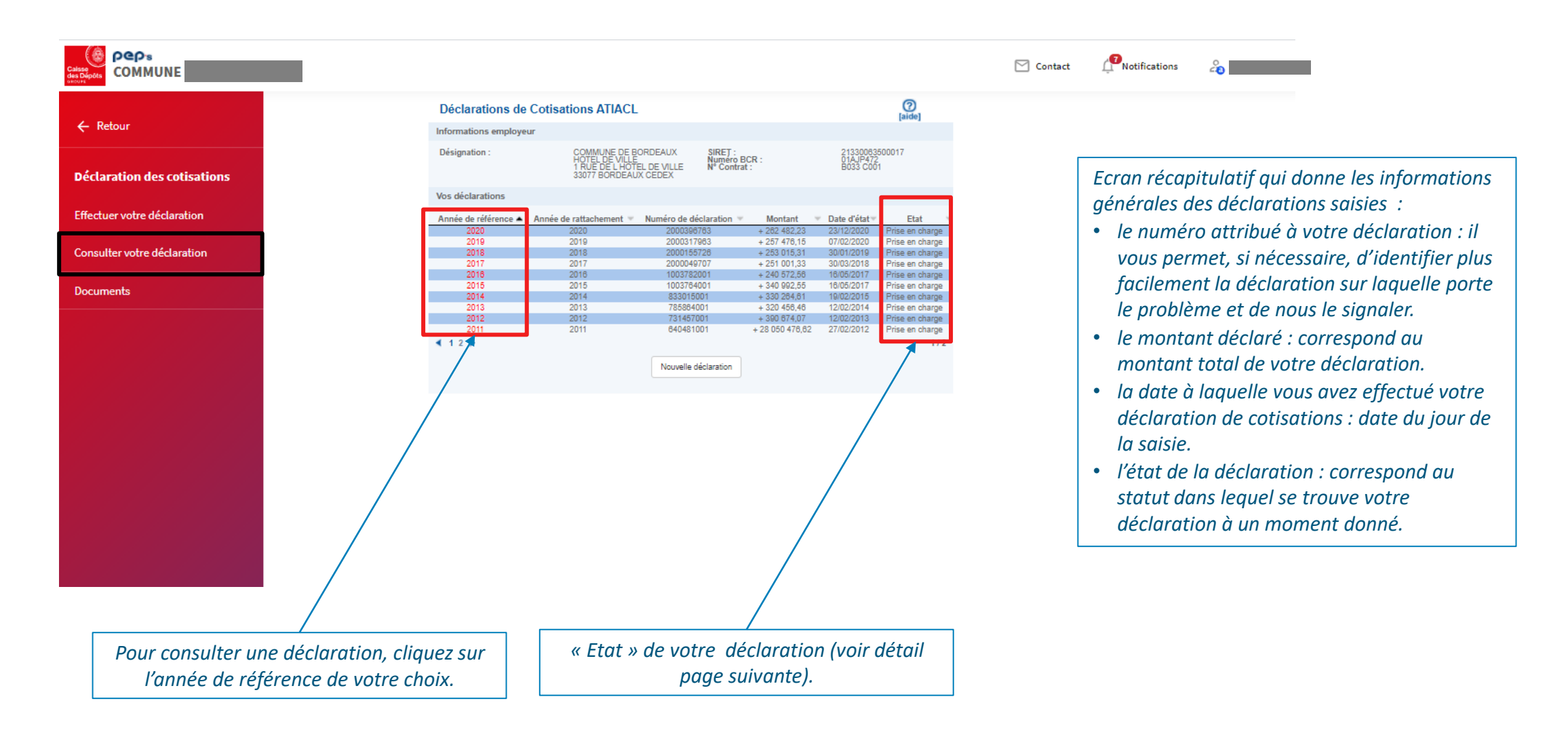

### **Consulter une déclaration de cotisations** (2/2)

| Déclarations de Cotisations                           |                              |                              |              |                 |                         |     |  |
|-------------------------------------------------------|------------------------------|------------------------------|--------------|-----------------|-------------------------|-----|--|
| Informations emp                                      | loyeur                       |                              |              |                 |                         |     |  |
| Désignation : SIRET :<br>Numéro BCR :<br>Nº Contrat : |                              |                              |              |                 |                         |     |  |
| Vos déclarations                                      |                              |                              |              |                 |                         |     |  |
| Année de 🛧 🕈<br>référence                             | Année de 🛧 🕈<br>rattachement | Numéro de 🛧 🕈<br>déclaration | Montant 🛧 🕈  | Date d'état 🕈 🕈 | Etat 🛧 🕈                |     |  |
| 2011                                                  | 2011                         | 118561                       | + 428 195,00 | 02/12/2011      | Prise en charge         |     |  |
| 2010                                                  | 2010                         | 118555                       | + 39 825,00  | 29/11/2011 🛛 🗡  | Prise en charge         |     |  |
| 2007                                                  | 2007                         | 104394                       | + 71 252,00  | 05/02/2008      | Prise en charge         |     |  |
| 2006                                                  | 2006                         | 41401                        | + 70 195,27  | 25/04/2007      | Prise en charge         |     |  |
| 2006                                                  | 2006                         | 118562                       | - 70 195,27  | 02/12/2011      | Prise en charge annulée |     |  |
| ∢1≻                                                   |                              |                              |              |                 |                         | 1/1 |  |

Cinq états vous renseignent sur le statut de votre déclaration de cotisations :

- En cours de saisie : vous n'avez pas encore transmis votre déclaration de cotisations. Vous pouvez encore la modifier ou la supprimer. Ce statut n'autorise pas la création d'une nouvelle déclaration.
- Validée : votre déclaration de cotisations a été envoyée.
- Prise en charge : votre déclaration de cotisations est enregistrée.
- Annulée : votre déclaration de cotisations a été supprimée et une déclaration d'annulation a été envoyée.
- **Prise en charge annulation** : l'annulation a été enregistrée sur votre compte employeur.

## 05 Consultation des comptes financiers

Pour plus d'information, consulter le support « Consultation des comptes financiers employeurs », mis à votre disposition dans la thématique « Cotisations »

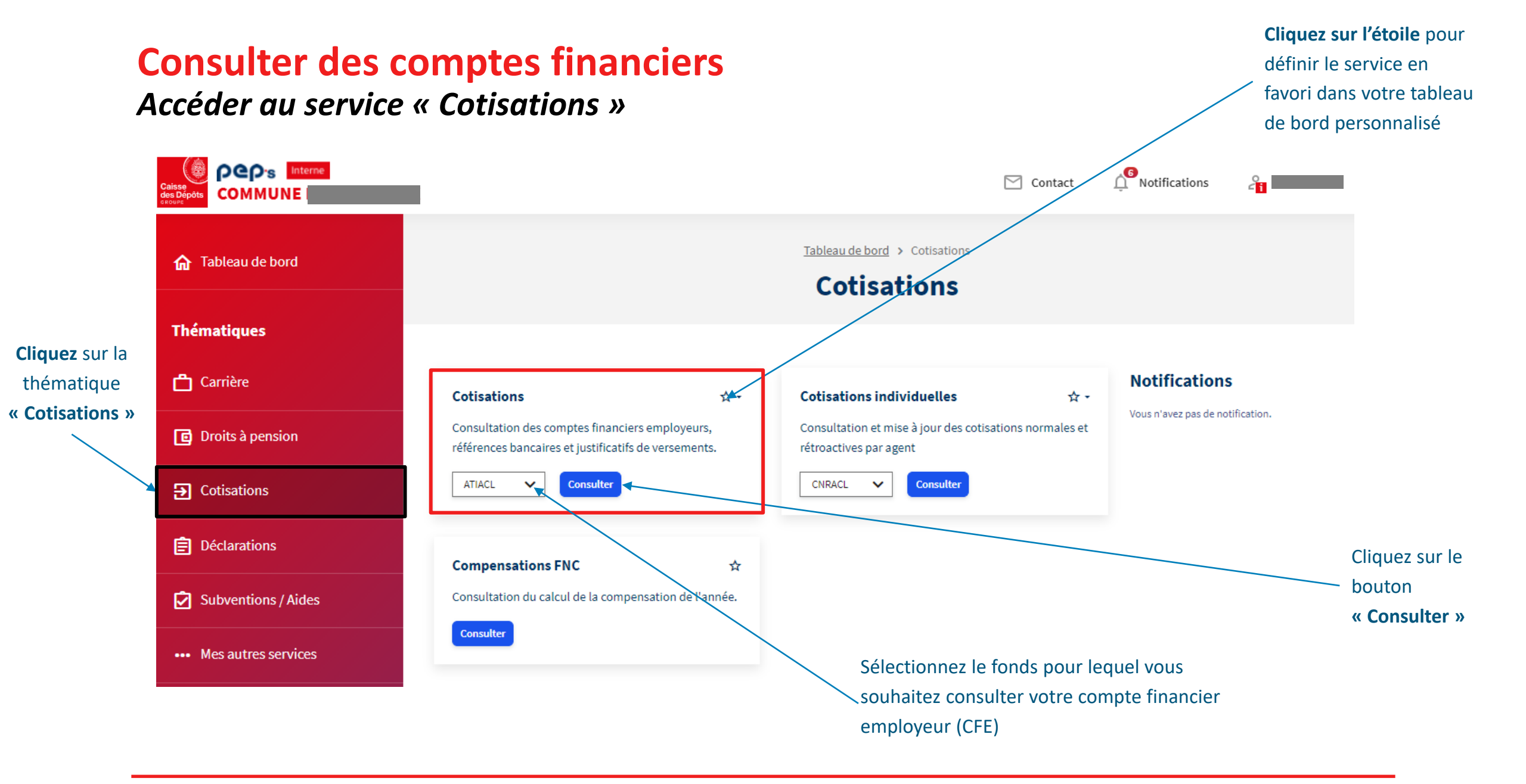

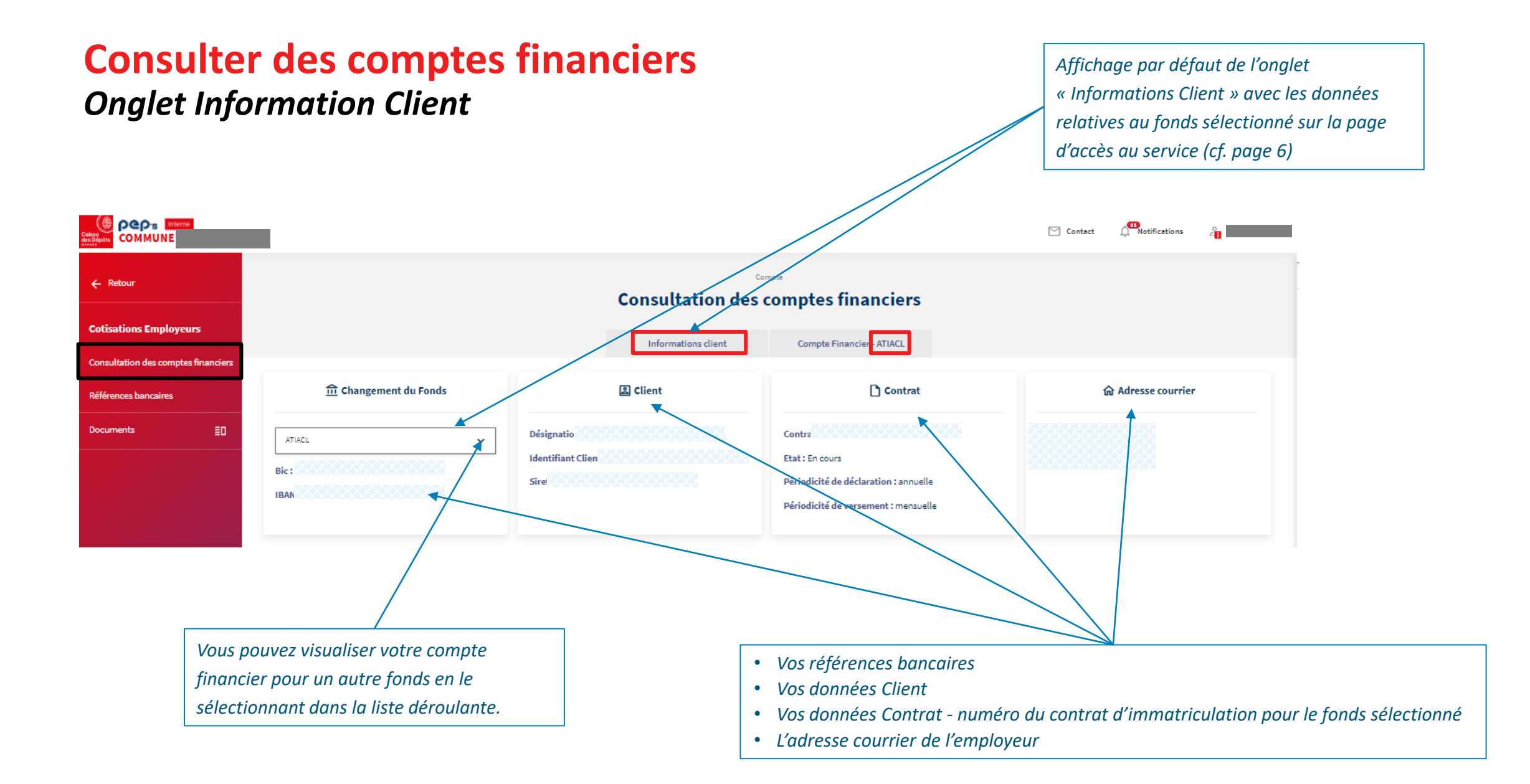

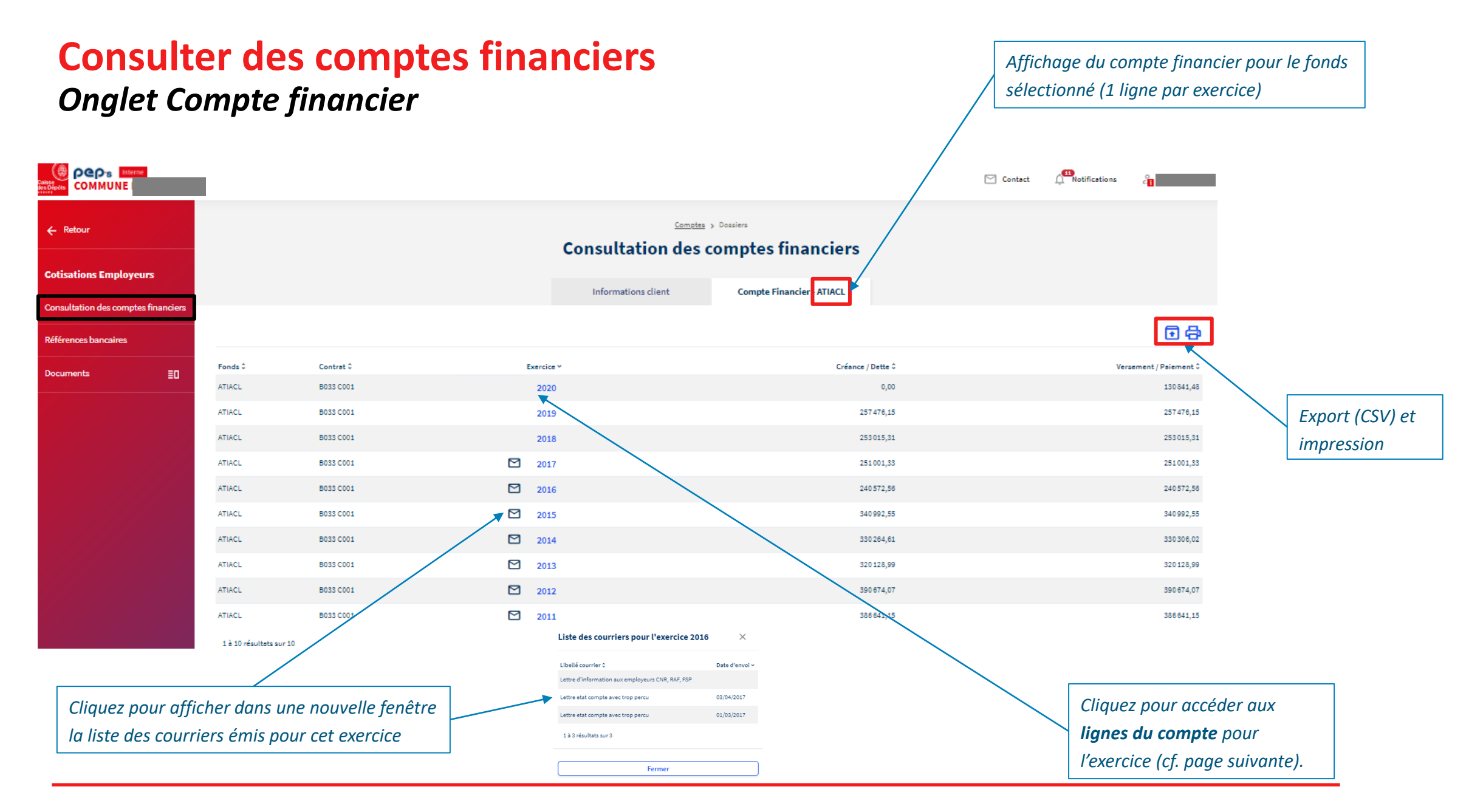

### **Consulter des comptes financiers**

#### Onglet Ligne de compte par exercice

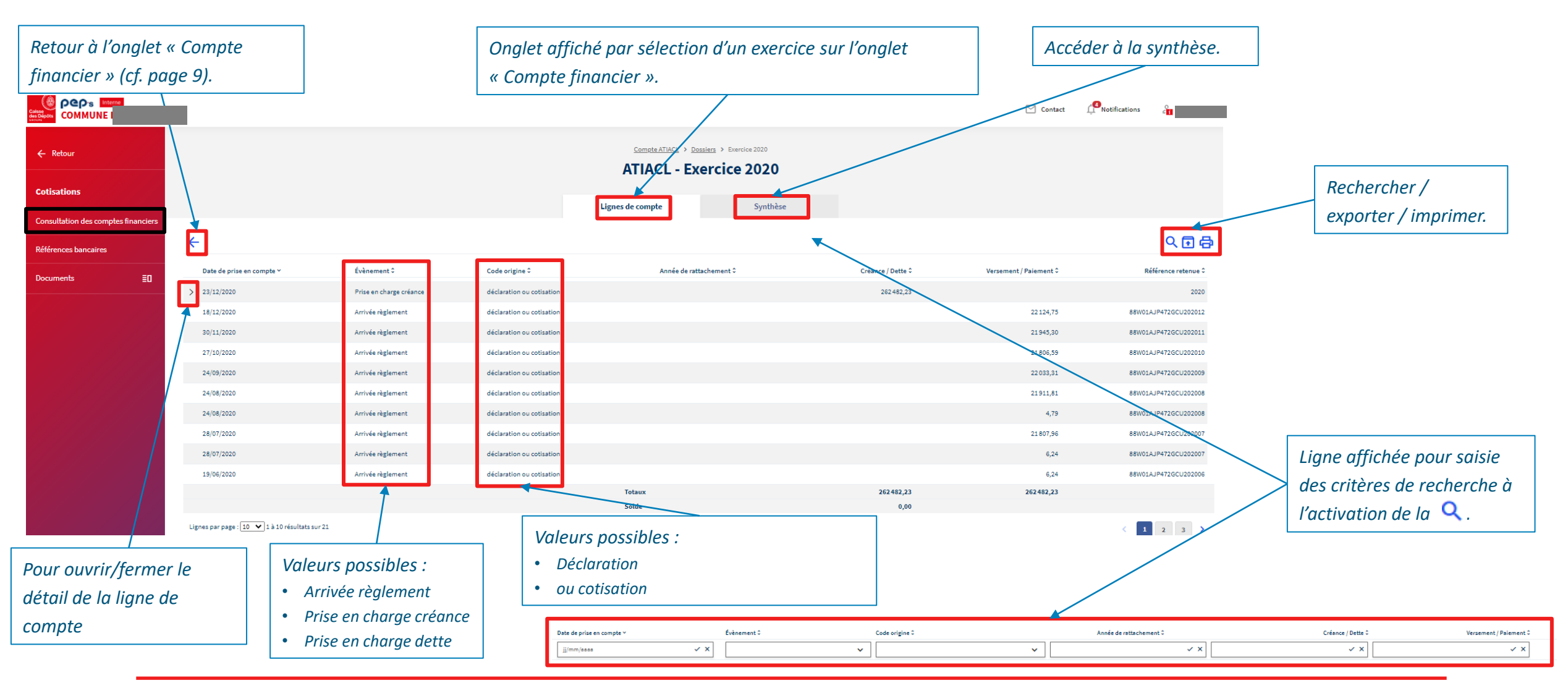

Interne

#### **Consulter des comptes financiers**

#### Onglet Ligne de compte par exercice

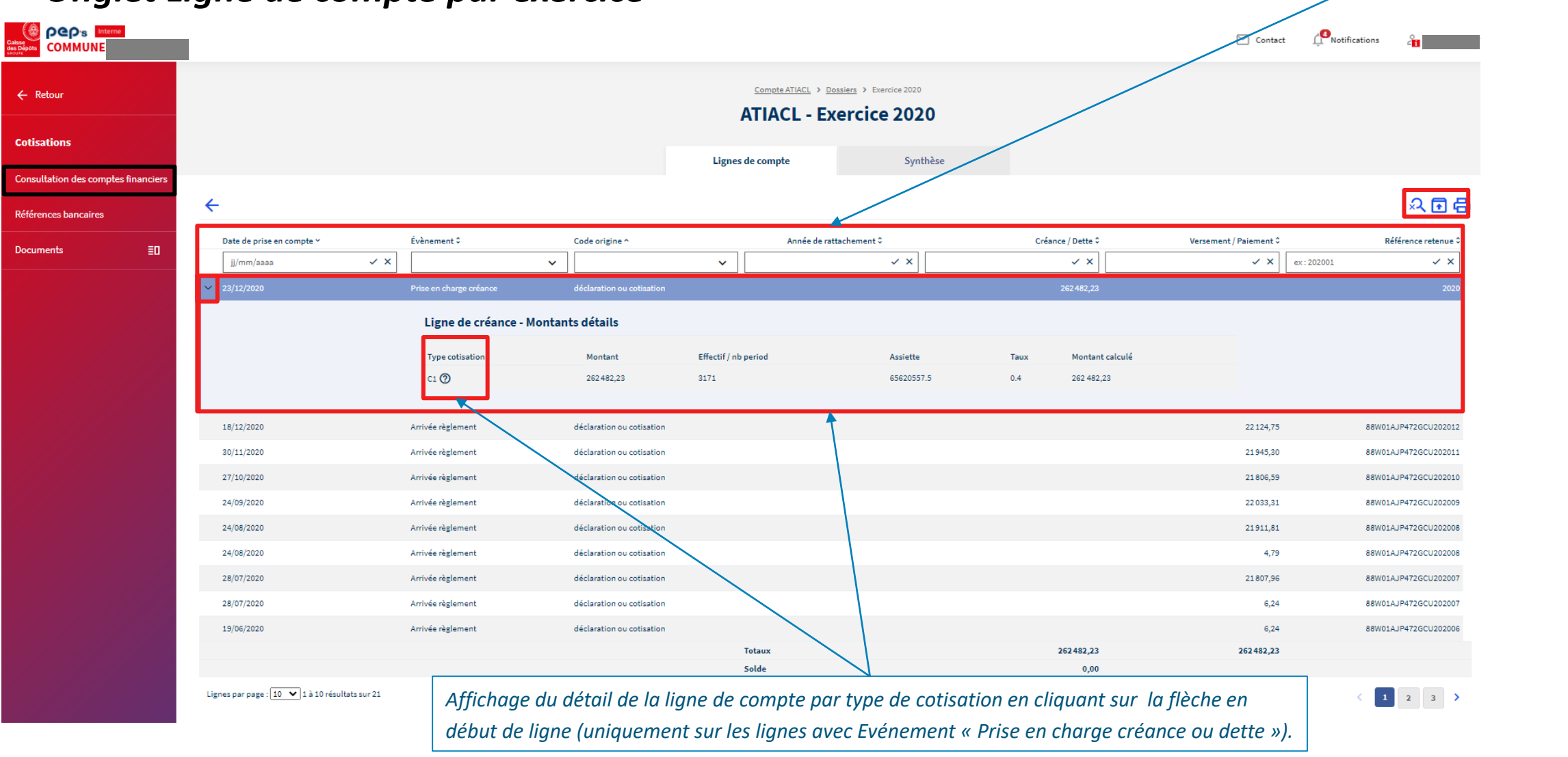

Critères de recherche

| <b>Consulter des comptes financiers</b><br><i>Onglet Synthèse par exercice</i> |                           |                 |                      | Aff<br>des              | Affichage de la synthèse pour l'exercice : cumul des montants<br>des créances/dettes et des versements par échéance |                            |            |                    |
|--------------------------------------------------------------------------------|---------------------------|-----------------|----------------------|-------------------------|----------------------------------------------------------------------------------------------------|----------------------------|------------|--------------------|
|                                                                                |                           |                 |                      |                         |                                                                                                    |                            | 💟 Contact  | Notifications      |
| - Retour                                                                       |                           |                 | Compte ATIACL > C    | - Exercice 2020 > Synth | èse                                                                                                    |                            |            |                    |
| otisations                                                                     |                           |                 | Lignes de compte     | Synthè                  | se                                                                                                    |                            |            |                    |
| onsultation des comptes financiers                                             | Situation des déclaration | s / cotisations |                      |                         |                                                                                                    |                            |            |                    |
| éférences bancaires                                                            |                           |                 |                      |                         |                                                                                                    |                            |            |                    |
| ocuments ID                                                                    |                           |                 | Nb créances / dettes | Total créance / dette   | Nb versements                                                                                                    | Total versement / paiement | Solde      | Retour vers la     |
|                                                                                | Cotisations               | 2020            | 1                    | 262482,23               | 2                                                                                                    | 01.740.48                  | 262482,23  | consultation des   |
|                                                                                | Cotisations               | 202001          |                      |                         | 2                                                                                                    | 21 749,18                  | -21 749,18 | comptes financiers |
|                                                                                | Cotisations               | 202003          |                      |                         | 2                                                                                                    | 21 685.81                  | -21 685.81 | ,                  |
|                                                                                | Cotisations               | 202004          |                      |                         | 2                                                                                                    | 21 904,15                  | -21904,15  |                    |
|                                                                                | Cotisations               | 202005          |                      |                         | 2                                                                                                    | 21 980,12                  | -21980,12  | Export (CSV)       |
|                                                                                | Cotisations               | 202006          |                      |                         | 2                                                                                                    | 21979,90                   | -21979,90  | /                  |
|                                                                                | Cotisations               | 202007          |                      |                         | 2                                                                                                    | 21 814,20                  | -21 814,20 | ,<br>Improssion    |
|                                                                                | Cotisations               | 202008          |                      |                         | 2                                                                                                    | 21916,60                   | -21916,60  | Impression         |
|                                                                                | Cotisations               | 202009          |                      |                         | 1                                                                                                    | 22 033,31                  | -22 033,31 |                    |
|                                                                                | Cotisations               | 202010          |                      |                         | 1                                                                                                    | 21 806,59                  | -21 806,59 |                    |
|                                                                                | Cotisations               | 202011          |                      |                         | 1                                                                                                    | 21945,30                   | -21945,30  |                    |
|                                                                                | Cotisations               | 202012          |                      |                         | 1                                                                                                    | 22 124,75                  | -22 124,75 |                    |
|                                                                                | Tataun                    |                 |                      | 252 402 02              |                                                                                                    | 252 402 22                 | 0.00       |                    |

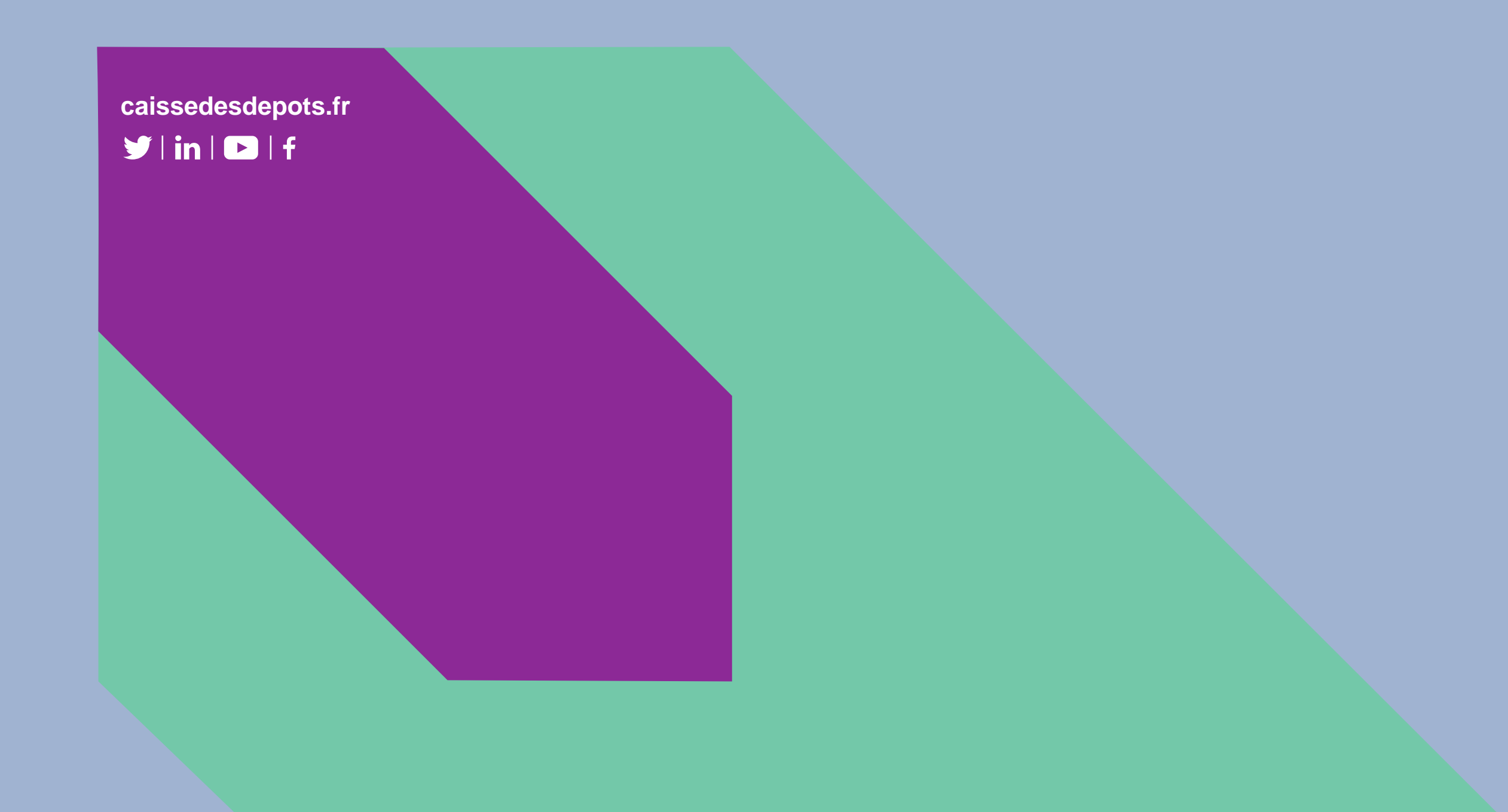